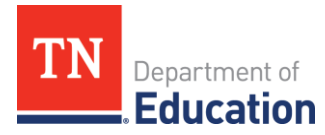

## Acknowledge of Allocation Adjustment ePlan Data and Information Form Instructions

## Overview

In consultation with the U.S. Department of Education (ED), the Tennessee Department of Education (department) revised procedures for calculating allocations. The department used the revised procedures to redetermine Title I, Part A; Title I, Part A—Neglected; Title II, Part A; Title IV, Part A allocations for FY18–FY22. The recalculated figures were used for ESSER 1.0; ESSER 2.0; ESSER 3.0; and ARP Homeless 2.0 allocations based on corrected Title I, Part A allocations. The department provided the recalculations for ED's review and approval in early 2024. ED and the department agree that the revised allocations reflect reasonable recalculations for these grants. All impacted LEAs must acknowledge an allocation adjustment in the FY24 Data and Information form in ePlan for eligible grants.

## Walkthrough of Acknowledgment of Allocation Adjustment

The *Acknowledgement of Allocation Adjustment* form is in the ePlan Data and Information tab. To complete and submit the form, follow the instructions below.

- To navigate to the Acknowledgment of Allocation Adjustment from the ePlan homepage, hover your mouse over <u>Data and</u> <u>Information</u> in the left menu bar.
- Select <u>2024</u> from the drop-down box. Select <u>Acknowledgment</u> of <u>Allocation Adjustment</u> from the list.
- Click <u>Draft Started</u> for the Acknowledgment of Allocation Adjustment form. If you are unable to click Draft Started, hover over the Draft Started button to see a list of individuals who have access.
- 4. Click **<u>Confirm</u>** to change the Acknowledgment of Allocation Adjustment form status to **Draft Started**.

You are about to change the status of this Data and Information to Draft Started. Click Confirm to change the status.

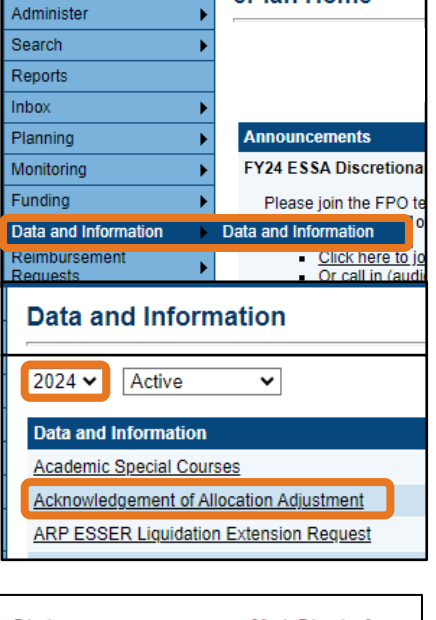

ePlan Home

ePlan Home

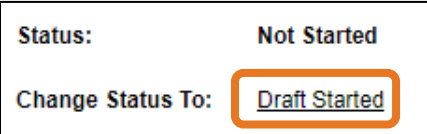

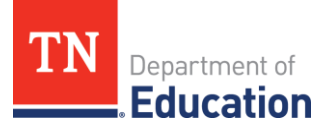

- 5. Select the **Cover Page** and complete the following information:
  - Name of the Person Completing the Form
  - Email Address
  - Phone Number
- 6. Click **Save and Go To > Next page**.

| Acknowledgement of Allocation | Adjustment |
|-------------------------------|------------|
|-------------------------------|------------|

Cover Page

Allocation Adjustment

| Save And Go To | Current Page                                         |
|----------------|------------------------------------------------------|
|                | Next Page                                            |
|                | Previous Page                                        |
|                | Sections                                             |
|                | History Log                                          |
|                | Acknowledgement of Allocation Adjustment             |
|                | Acknowledgement of Allocation Adjustment Checklist > |

7. On the **<u>Allocation Adjustment</u>** page, review the Allocation Adjustment table.

| Grant                     | Total Allocation Adjustment | Number of Years of Adjustment | Adjusted Amount per Year |
|---------------------------|-----------------------------|-------------------------------|--------------------------|
| Title I, Part A           |                             |                               |                          |
| Title I, Part A Neglected |                             |                               |                          |
| Title II, Part A          |                             |                               |                          |
| Title IV, Part A          |                             |                               |                          |
| ESSER 3.0                 |                             |                               |                          |
| ARP Homeless              |                             |                               |                          |

- Grant: Name of Impacted Grant
- **Total Allocation Adjustment:** the total difference between original FY18-FY22 allocations and the recalculated FY18-FY22 allocations.
  - Negative amounts are reflected in paratheses (\$0.00) and indicate an overpayment in FY18-22. This amount will be reduced from the LEA's allocation over the number of years of adjustment (beginning in FY24).
- Number of Years of Adjustment: Total Allocation adjustments will be rectified over 1, 2, or 7 years.
- Adjustment Amount Per Year: Amount of funds to be added or deducted per year, i.e., Total Allocation Adjustment divided by the Number of Years of Adjustment.
- 8. For each grant, check the assurance.

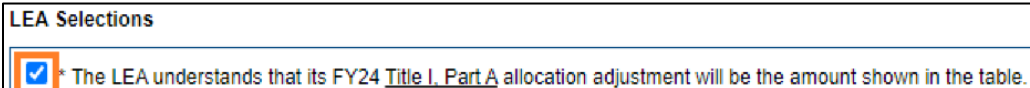

9. For each grant where the LEA will see an increase in funds then select the LEA response from the multiple-choice options. These options are not required for grants where the LEA will see a decrease or no change in funds.

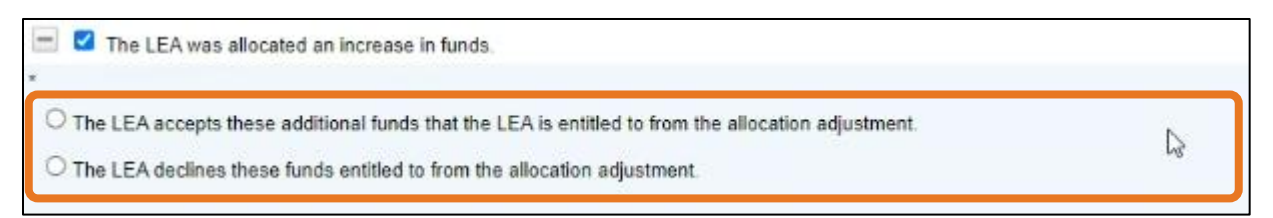

10. At the bottom of the page, respond to the **Additional Funds** question.

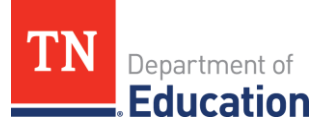

- 11. Return to the **Sections** page by clicking Save and Go To, then Sections.
- 12. On the <u>Sections</u> page, change the status to <u>Draft</u> <u>Completed</u> and click <u>Confirm</u> to change status to <u>Draft</u> <u>Completed</u>. <u>Change Status To:</u> <u>Draft Completed</u>

| Status Change Confirmation                                                        |                                          |
|-----------------------------------------------------------------------------------|------------------------------------------|
| You are about to change the status of this Data and Information to Draft Complete | ted. Click Confirm to change the status. |
|                                                                                   | Confirm Cancel                           |

13. Next, the <u>LEA Fiscal Representative</u> must review the LEA's responses, then return to the sections page and change the status to <u>LEA Fiscal Representative Approved</u> and <u>Confirm</u> the *Status Change Confirmation*. If changes are needed, the LEA Fiscal Representative may select <u>LEA Fiscal</u> Representative Returned Not Approved to allow for edits.

| <u>Representative</u> R | ccurrica rtocr.pprorea to anorr        |            |  |
|-------------------------|----------------------------------------|------------|--|
| Status:                 | Draft Completed                        |            |  |
| Change Status To:       | LEA Fiscal Representative Approved     |            |  |
|                         | LEA Fiscal Representative Returned Not | t Approved |  |

14. Finally, the <u>LEA Authorized Representative</u> (i.e., the Director of Schools) must review the LEA submission, and mark approval by changing the workflow status to <u>LEA Authorized</u> <u>Representative Approved</u> and <u>Confirm</u> the *Status Change Confirmation*. If changes are needed, the LEA Authorized Representative may select <u>LEA Authorized Representative Returned Not</u> <u>Approved</u> to allow for edits.

| Status:           | LEA Fiscal Representative Approved        |
|-------------------|-------------------------------------------|
| Change Status To: | LEA Authorized Representative Approved    |
|                   | LEA Authorized Representative Returned No |

15. The LEA has completed the tool when the workflow status is **LEA Authorized Representative Approved**. The department will review and approve LEA selections will be implemented.

| Status:           | LEA Authorized Representative Approved                                                             |
|-------------------|----------------------------------------------------------------------------------------------------|
| Change Status To: | TDOE Acknowledgement of Allocation Adjustmen<br>or<br>TDOE Acknowledgement of Allocation Adjustmen |